# App tips & tricks

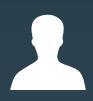

#### **BUNDLE ID**

Surestep (case sensitive)

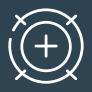

#### CALIBRATION

Scanning in a well-lit area will help optimize scanner capture. Enabling "Indoor Mode" will significantly enhance effectiveness and ease!

#### ☐ SCAN TIPS

Scans must completely enclose the anatomical area, or it is rendered unusable. Please complete all 9 measurements for SMO's and all 13 measurements for AFO's.

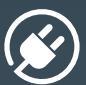

#### TRANSPORT

Unplug and remove all cables when packing your hardware for transport. Transporting with cables connected dramatically increases the risk of damage to the cable and the cable ports.

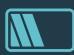

#### CHECK BATTERY LIFE ON STRUCTURE SENSOR

In structure app, tap the info icon in top right corner. Please make note that the sensor must be connected to verify battery life. Tip: By unplugging the black sensor cable when not in use, you will significantly conserve the battery life of the Structure Sensor.

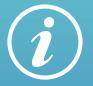

MORE TRAINING techmed3d.com/techmed-academy

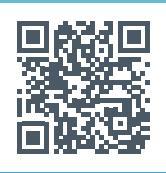

### 🔺 surestep

## Scanning app

#### WHAT YOU NEED

- iPad
- Structure Sensor
- 3DsizeMe Application

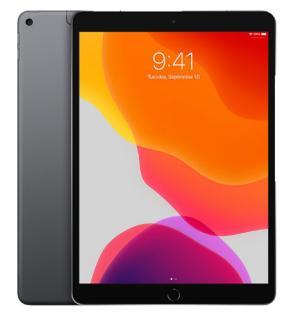

#### ADD SURESTEP'S BUNDLE

- Access Settings in the 3DsizeMe app
- Select Bundle ID and click the + sign
- Enter new bundle name Surestep, click OK and then hit the X
- The information alert will appear and let you know the app will close and need to be restarted before proceeding

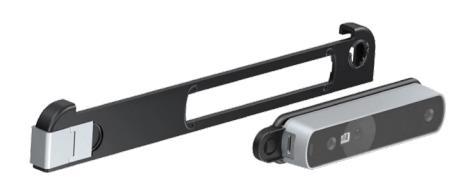

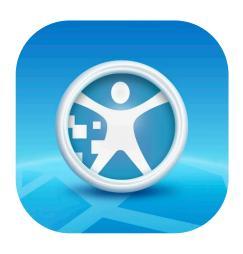

**3DsizeME** 17+ Human body 3D digitalisation TechMed 3D